# Инструкция по работе с шаблоном для представления ежемесячного оперативного отчета об уровне заработной платы медицинского персонала

1. В предлагаемом шаблоне номера строк и категории персонала соответствуют форме ЗП-здрав. При возникновении вопросов, какие должности относятся к строкам таблицы, нужно ориентироваться на инструкцию по заполнению этой формы, утвержденную Росстатом.

### 2. Наименование шаблона

Наименование шаблона, содержащего отчет, может быть произвольным, однако, длина наименования не должна превышать 20 символов.

#### 3. Лист «Титул»

Начинать заполнение шаблона нужно с листа «*Титул*». Без заполнения этого листа сведения не будут действительными!

19 20 Рукородитель учреждения: и 🔹 🕨 Титул //Дорожная карта Дейс<u>т</u>вия 🔻 🔓 🛛 Автофи<u>г</u>уры 🔻 🔪 🔪 🔲 🤇

Заполнять лист нужно в следующем порядке:

#### • Наименование учреждения

| 4 | оведения о средне        | w sa | μαυ | UINU | WE F 14 | aiv | ₩≂д | ицин | IUNU | 1011 | puo | nau | a |   |
|---|--------------------------|------|-----|------|---------|-----|-----|------|------|------|-----|-----|---|---|
| З |                          |      |     |      |         |     |     |      |      |      |     |     |   |   |
| - |                          |      | -   |      |         |     |     | -    |      | -    |     | -   |   |   |
|   |                          |      |     |      |         |     |     |      |      |      |     |     |   |   |
|   |                          |      |     |      |         |     |     |      |      |      |     |     |   |   |
|   | паименование учреждения: |      |     |      |         |     |     |      |      |      |     |     |   |   |
|   | паименование учреждения. |      |     |      |         |     |     |      |      |      |     |     |   |   |
| 4 | паименование учреждения. |      |     |      |         |     |     |      |      |      |     |     |   | • |

Для заполнения этой ячейки нужно установить на нее курсор и щелкнуть по ней – тогда

| 3   |                          |                                                                                                    |    |
|-----|--------------------------|----------------------------------------------------------------------------------------------------|----|
| 4   | Наименование учреждения: | 5                                                                                                    | •  |
| 5   |                          | СПб ГБУЗ "Городская Покровская больница"<br>СПб ГБУЗ "городская многопрофильная больница №2"                                                                           | ^  |
| 6   | Отчетный период:         | СПо ГБУЗ "Городская больница Святои преподобномученицы Елизаветы"<br>СПб ГБУЗ "Городская больница Святого Великомученика Георгия"<br>СПб ГБУЗ "Городская больница N98" |    |
| 7   |                          | СПб ГБУЗ "Городская больница №9"<br>СПб ГБУЗ "Городская больница №94"                                                                                                  |    |
| l g |                          | СПОТБУЗ ПОРОДСКАЯ ФОЛЬНИЦА №15                                                                                                    | ¥. |

• Далее Вам предлагается заполнить данные о лице, ответственном за заполнение этого отчета.

| 0  |                               |                    |  |  |  |  |  |  |  |  |  |
|----|-------------------------------|--------------------|--|--|--|--|--|--|--|--|--|
| 9  | Отвественный за составление о | лчета:             |  |  |  |  |  |  |  |  |  |
| 10 | должность:                    | должность:         |  |  |  |  |  |  |  |  |  |
| 11 | фамилия:                      |                    |  |  |  |  |  |  |  |  |  |
| 12 | имя:                          |                    |  |  |  |  |  |  |  |  |  |
| 13 | отчество:                     |                    |  |  |  |  |  |  |  |  |  |
| 14 | контактная информация:        |                    |  |  |  |  |  |  |  |  |  |
| 15 | рабочий телефон:              |                    |  |  |  |  |  |  |  |  |  |
| 16 | мобильный телефон:            | мобильный телефон: |  |  |  |  |  |  |  |  |  |
| 17 | e-mail:                       | e-mail:            |  |  |  |  |  |  |  |  |  |
| 18 |                               |                    |  |  |  |  |  |  |  |  |  |

Предназначенные для заполнения ячейки выделены голубым цветом.

• <u>Заканчивается заполнение этого листа заполнением ячейки, содержащей дату</u> заполнения отчета

| Руководитель учреждения: |            | (no, | іпись) | <u>Α.Β</u><br>(Φ. | Ким<br>И.О) |
|--------------------------|------------|------|--------|-------------------|-------------|
|                          |            |      |        |                   |             |
| Дата заполнения :        | 06.04.2013 | r.   |        |                   |             |
|                          |            |      |        |                   |             |
|                          |            | _    |        |                   |             |

## 4. Лист «Дорожная карта»

В эту таблицу вносятся прогнозные данные на оставшиеся четыре месяца 2013 года.

| 🗷 Microsoft Excel - Шаблон_ЗП_Дорожная карта 📃 🗗 |                                                                                                    |                               |             |                            |                                                                                                    |        |         |          |         |          |         |          |           |                                              |                                            |                                                                       |    |    |
|--------------------------------------------------|----------------------------------------------------------------------------------------------------|-------------------------------|-------------|----------------------------|----------------------------------------------------------------------------------------------------|--------|---------|----------|---------|----------|---------|----------|-----------|----------------------------------------------|--------------------------------------------|-----------------------------------------------------------------------|----|----|
| :                                                | 🖽 дайл Правка (вид Вставка Форцат Сереис Данные Окно Справка — 🗸 🗗                                                                                                    |                               |             |                            |                                                                                                    |        |         |          |         |          |         |          |           |                                              |                                            |                                                                       |    |    |
| 10                                               | 1 📸 🖟 🕽 词 🙆 💭 🏷 🖄 🕰 🕰 🖉 🧑 - (* - ) 🔍 2 - (4) 引 🏨 🚮 85% - (10) 📑 Atal Cyr 🔹 - 10 - ) 米 🥂 生日 🖬 雪 潮 😨 % 🐽 😫 公田 - (3) - (A                                                               |                               |             |                            |                                                                                                    |        |         |          |         |          |         |          |           |                                              |                                            |                                                                       |    |    |
| 1                                                |                                                                                                    |                               |             |                            |                                                                                                    |        |         |          |         |          |         |          |           |                                              |                                            |                                                                       |    |    |
| • =                                              |                                                                                                    |                               |             |                            |                                                                                                    |        |         |          |         |          |         |          |           |                                              |                                            |                                                                       |    |    |
|                                                  | A                                                                                                    | B                             | С           | D                          | E                                                                                                    | F      | G       | Н        | 1       | J        | к       | L        | М         | N                                            | 0                                          | Р                                                                     | Q  | R  |
|                                                  |                                                                                                    |                               |             |                            |                                                                                                    |        |         |          |         |          |         |          |           |                                              |                                            |                                                                       |    |    |
| 1                                                | -                                                                                                    |                               |             |                            |                                                                                                    |        |         | l ib     | огнозны | е значен | ия      | I        |           |                                              |                                            |                                                                       |    |    |
| 2                                                | Категория персонала                                                                                                    | Код<br>китегории<br>персонала | №<br>спроки | Средня<br>списоч<br>совмес | зедняя численность работников,<br>лисочного состава (Без внешних<br>звместителей) в цельх единицах десятичным знаком<br>Средняя заработная плата (тыс.руб. |        |         |          |         |          |         |          | гыс.руб.) | Целевой<br>показатель<br>средней<br>зарплаты | Источники<br>повышения<br>заработной платы | Причины недостижения<br>требуемого уровня средней<br>заработной платы |    |    |
|                                                  |                                                                                                    |                               |             | сентябрь                   | октябрь                                                                                                    | ноябрь | декабрь | сентябрь | октябрь | ноябрь   | декабрь | сентябрь | октябрь   | ноябрь                                       | декабрь                                    |                                                                       |    |    |
| 3                                                | A                                                                                                    | Б                             | в           | 1                          | 2                                                                                                    | 3      | 4       | 5        | 6       | 7        | 8       | 9        | 10        | 11                                           | 12                                         | 13                                                                    | 14 | 15 |
| -                                                |                                                                                                    | ~                             | 2           |                            |                                                                                                    | Ŭ      | · ·     |          | Ŭ       |          |         | Ť        | 10        |                                              | 12                                         | 10                                                                    |    |    |
|                                                  | врачи (кроме зубных),<br>випочая врачей-<br>руководителей структурных<br>подразделений                                                                                               | 401                           | 6           | 0                          | 0                                                                                                    | 0      | 0       | 0,0      | 0,0     | 0,0      | 0,0     | #делю!   | #ДЕЛ/0!   | #ДЕЛ/ОІ                                      | #ДЕЛ/О!                                    | 47,221                                                                |    |    |
| 5                                                |                                                                                                    |                               |             |                            | ļ                                                                                                    |        |         |          |         |          |         |          |           |                                              |                                            |                                                                       |    |    |
| 6                                                | средний медициясний<br>(фармацеятический)<br>персоная (персоная,<br>обеспечинающий условия<br>дия предоставления<br>медицияских услуг)                                               | 411                           | 10          | 0                          | 0                                                                                                    | 0      | 0       | 0,0      | 0,0     | 0,0      | 0,0     | #делю!   | #ДЕЛ/0!   | #ДЕЛ/О!                                      | #делю                                      | 29,338                                                                |    |    |
| 7                                                | мпадшяй медицикский<br>(фармацентический)<br>персовал (персокал,<br>обеспечикающий условия<br>дия предоставления<br>медицикских услуг)                                               | 421                           | 11          | 0                          | 0                                                                                                    | O      | 0       | 0,0      | 0,0     | 0,0      | 0,0     | #делю!   | #ДЕЛ/0!   | #ДЕЛ/О!                                      | #ДЕЛ/О!                                    | 18,24                                                                 |    |    |
| 8 9                                              | работном, имеющие зысшее<br>фармацеэтическое или изое<br>иксшее обрабование,<br>предоставлиощие<br>мещициксии услуги<br>(обсегие чита закцие<br>предоставление медицияских<br>услуг) | 431                           | 12          | 0                          | 0                                                                                                    | 0      | 0       | 0,0      | 0,0     | 0,0      | 0,0     | #делю    | #ДЕЛ/0!   | #ДЕЛ/О!                                      | #дело                                      | 47,221                                                                |    |    |

В таблице ячейки, выделенные желтым цветом, содержат формулы и заблокированы для ввода. Для заполнения предназначены ячейки, которые не выделены никаким цветом.

Обращаем Ваше внимание, что все данные о фонде заработной платы, показываются в **тысячах рублей с одним знаком после запятой**.

Вводить в клетки таблицы НУЖНО ТОЛЬКО ЧИСЛОВЫЕ ЗНАЧЕНИЯ! Нельзя вводить формулы, а также символы. Если значение в какой-то ячейке отсутствует – в ней должен стоять ноль – не оставляйте пустых ячеек.

ФИО руководителя, а также дата составления отчета заполняются автоматически данными с титульного листа.

Прогнозные значения заполняются за каждый месяц отдельно (не нарастающим итогом!).

В случае, если прогнозируемая средняя зарплата по какой-либо строке в декабре будет меньше целевого показателя – соответствующая ячейка в графе 15 будет выделена красным цветом:

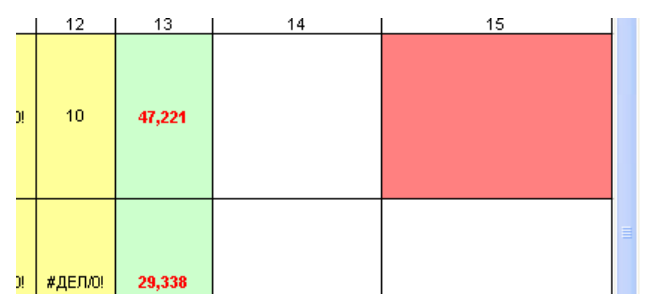

В таком случае в эту ячейку необходимо записать объяснение причин, по которым целевой показатель не будет достигнут.

## 5. Отправка шаблона в МИАЦ

Заполненный шаблон нужно отправить в СПб ГБУЗ МИАЦ по адресу: <u>zp.data@miac.zdrav.spb.ru</u>

Срок представления электронного варианта – до 12.00 4 сентября

Бумажный вариант доставить в СПб ГБУЗ МИАЦ (ул.Шкапина д.30) в кабинет – 318 (3 этаж)

Срок представления бумажного варианта – после 20 сентября, вместе с отчетом по заработной плате.

#### 6. Контактная информация:

| Зав.отделом мониторинга Программы модернизации | Баканова Екатерина<br>Александровна | 576 - 22 - 16 |
|------------------------------------------------|-------------------------------------|---------------|
| Программисты                                   | Бевзюк Екатерина<br>Владимировна    | 380 - 38 - 00 |
|                                                | Плюснина Анжелика<br>Нагапетовна    | 576 - 22 - 16 |